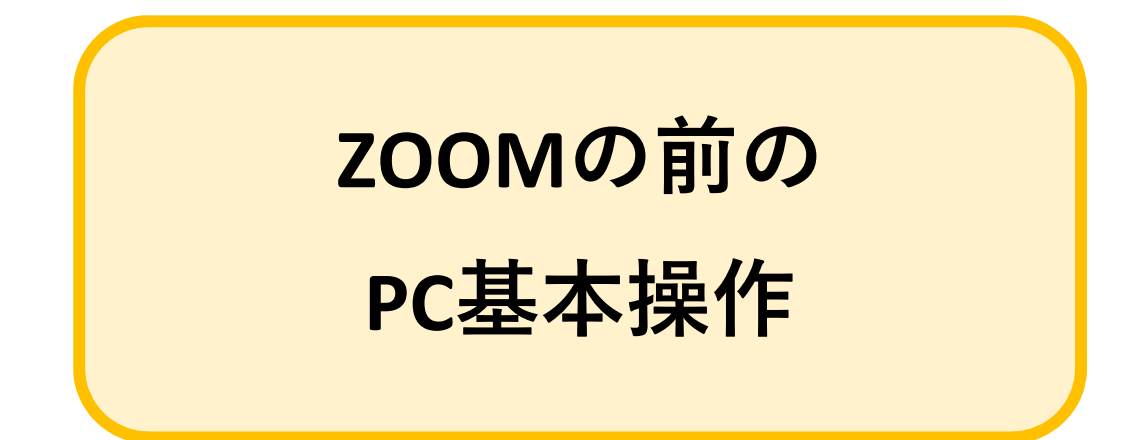

本書はPCの基本操作(「クリック」等)の解説を掲載 しています。PCの操作に自信がある方は本書をとばし ても構いません。

| <u>目次</u>                          | P |
|------------------------------------|---|
| ZOOMの前に(用語)1ページ<br>ZOOMの前に(操作)2ページ |   |

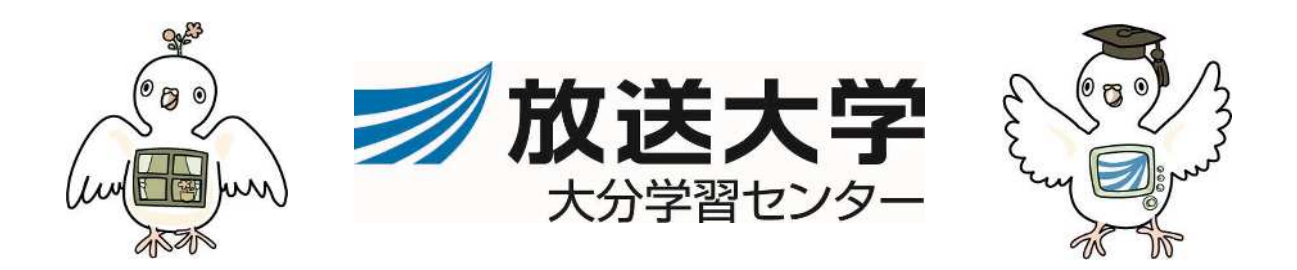

## ZOOMの前に(1/3)

パソコンの基礎(用語・操作)を少しおさらいします。 ZOOMはスマホやタブレットでも参加できますが、今回は受講しやすいパソコンを使う 前提でお話しします。

## 用語 マウス パソコンを操作するときに使う道具。 右のような形をしています。 カーソル キーボードやマウスで操作する場所を分かりやすくするために 出てくる点滅している縦線や矢印、指のマーク スクロール パソコン画面の見える位置を上げたり下げたりして動かすこと。 マウスや、キーボードの↑↓等で操作します。 クリック マウスの左ボタンを1回押すこと 右クリック マウスの右ボタンを1回押すこと マウスの左ボタンを素早く2回押すこと。(カチカチと押すこと) ダブルクリック

リンク/URL <u>https://www.ouj.ac.jp/</u>(放送大学本部のHP) のようにウェブ上のどこにあるのかを示す住所のようなものを URLと言います。 この下線が引かれている部分をクリックすると、サイトを開く 事ができます。 このような状態をリンクが貼ってあるといいます。

**ファイル/フォルダー**ファイルは、データのこと。

Wordで作ったレポートやExcelで作ったグラフ、一つ一つを 「ファイル」と呼びます。 その「ファイル」を収納したり、まとめたものを「フォルダー」 といいます。

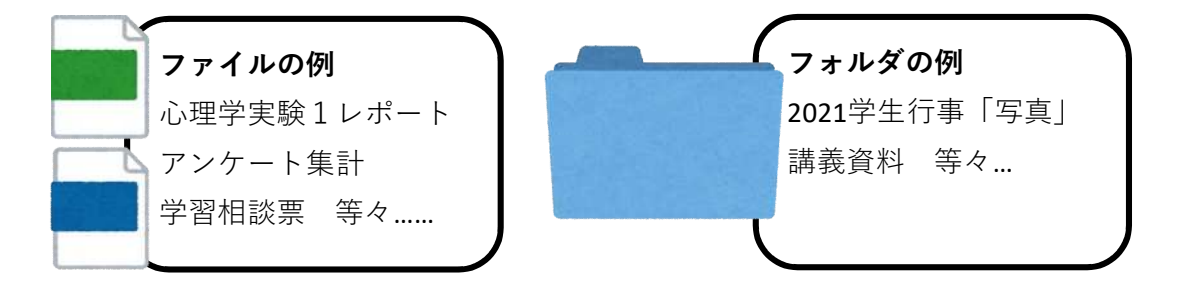

## ZOOMの前に(2/3)

操作

Word、Excel、PowerPointなどのファイルの右上の角や、インターネットを開いた ときの右上の角には  $\times$ のマークがつきます đ Х × をクリック すると、その ファイルを閉じ て終了します。 (終了ボタン) ー をクリックすると、 □が2つ重なっているマークをクリックすると、中く ファイルは小さく閉じ らいのサイズになります。 られ、画面上からは消 ファイルの端にカーソルをあてると⇔がでます。それ えますが、すぐに広げ をカーソルで左右に動かすと表示の大きさを変えるこ ることができます。 とができます。 (一旦閉じるが終了し □をクリックすると、ファイルが画面いっぱいに広が ない) ります(最大サイズ) (一旦閉じるボタン)

最大サイズ

1 + **11** ×

🚿 放送大学

021=10月入学生 \た

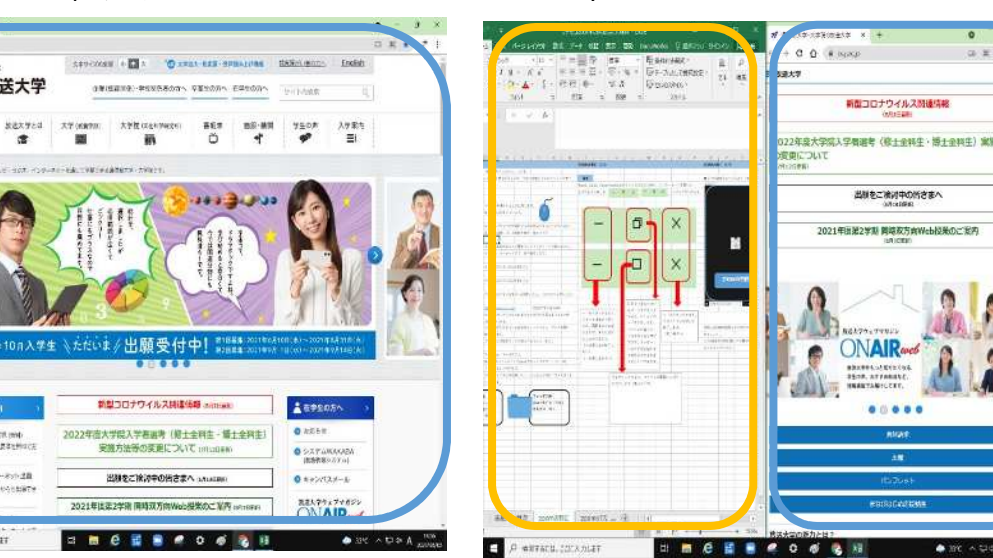

中くらいのサイズ

★2つの画面を並べてみよう(画面を中くらいにしてみよう)

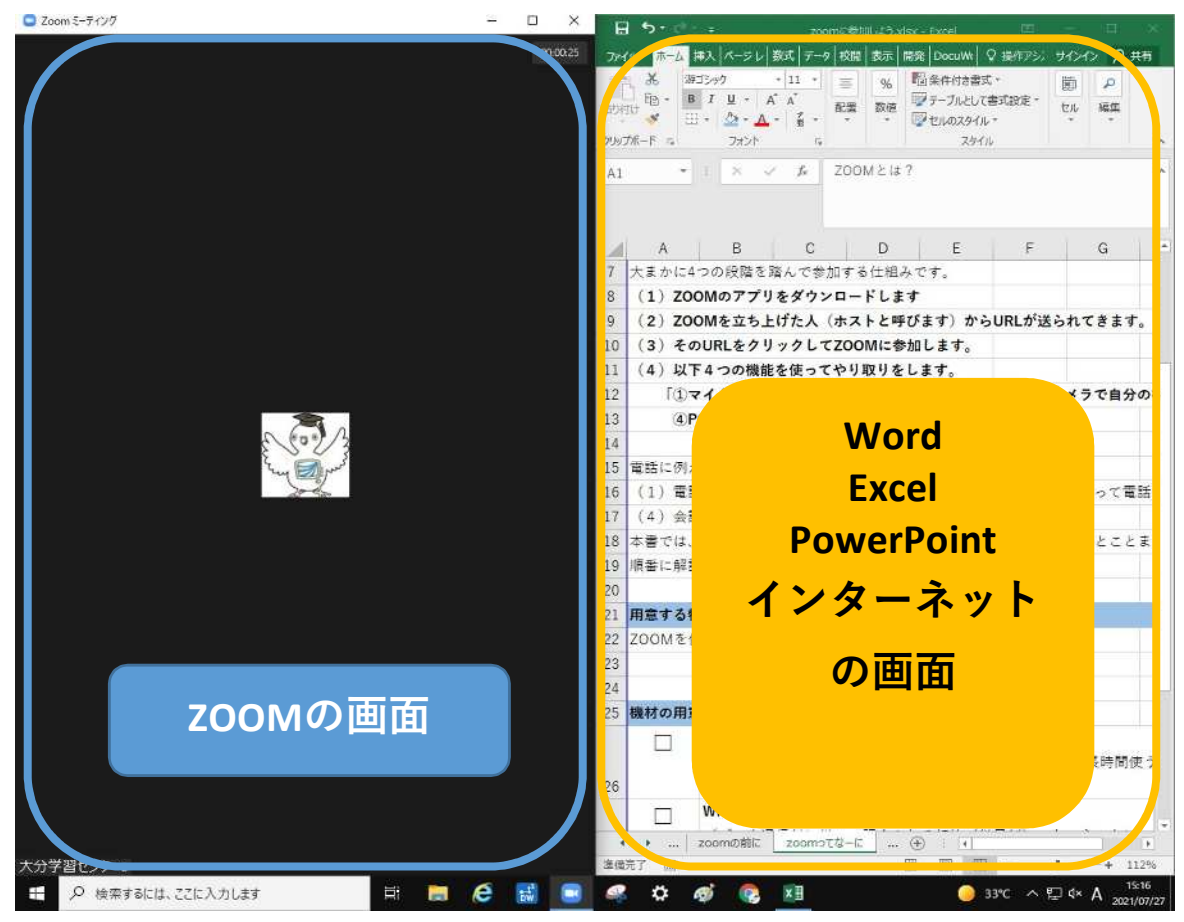

実際にZOOMの画面とその他のファイルまたはインターネットの画面を並べて みましょう。

この2画面を同時に開いて作業ができないと、ZOOMを使う上で不便なのでできる ようになってください